# 对DNA中心和CMX服务器进行故障排除,并进行 播放

## 目录

简介 先决条件 要求 使用的组件 故障排除 DNA 中心 步骤1.在DNAC CLI上验证DNA映射服务状态 步骤2.检验CMX服务器是否在DNA Center Web GUI上配置,并且可通过ping访问 步骤3.打开DNA映射调试级别 步骤4.开始收集服务日志以进行分析 步骤5.触发DNAC API将GET请求发送到CMX服务器。在DNAC Web GUI 相关信息

## 简介

本文档介绍数字网络架构中心(DNAC)和互联移动体验(CMX)服务器集成上播放功能的基本配置和故障排除。

回放是CMX定位服务的一部分,该服务通过无线楼层地图提供终端主机实时定位和跟踪,该地图可 与DNA分析功能集成。

## 先决条件

## 要求

Cisco 建议您了解以下主题:

- DNA中心和CMX必须已集成。

- 已在DNAC WebGUI > Design > Network Hierarchy部分添加或导入楼层图。
- 终端主机显示在对应的映射上。
- 基本的linux基础版。

## 使用的组件

本文档中的信息基于以下软件和硬件版本:

— 运行版本2.1.2.5的DNA中心

本文档中的信息都是基于特定实验室环境中的设备编写的。本文档中使用的所有设备都已配置用于 测试目的。如果您的网络处于活动状态,请确保您了解所有命令的潜在影响。

## 故障排除

本部分提供了可用于对配置进行故障排除的信息。

## DNA 中心

### 步骤1.在DNAC CLI上验证DNA映射服务状态

\$ magctl appstack status | egrep "STATUS|dna-maps-service" NAMESPACE NAME READY STATUS RESTARTS AGE IP NODE NOMINATED NODE fusion dna-maps-service-7dffd9d6b6-58gjb 1/1 Running 3 133d <none> 它需要使服务处于"就绪"**和"**运行"状态。 \$ magctl service status dna-maps-service Name: dna-maps-service-7dffd9d6b6-58qjb Namespace: fusion Node: Start Time: Tue, 01 Dec 2020 19:43:27 +0000 Labels: pod-template-hash=3899858262 serviceName=dna-maps-service version=7.14.117.62009 Annotations: <none> Status: Running TP: Controlled By: ReplicaSet/dna-maps-service-7dffd9d6b6 Containers: dna-maps-service: Container ID: docker://ddbe6999823a6830983611c1900c4a5d255b40b5a1957bef2d2ecddcd606a0b9 Image: maglev-registry.maglev-system.svc.cluster.local:5000/fusion/dna-mapsservice:7.14.117.62009 Image ID: docker-pullable://maglev-registry.maglev-system.svc.cluster.local:5000/fusion/dnamaps-service@sha256:0b6510c1c29d260492647b586ffb714f1689ae7ec9d5f63905bb0ad4dac738c9 Ports: 22222/TCP, 11111/TCP Host Ports: 0/TCP, 0/TCP State: Running Conditions: Type Status Initialized True Ready True ContainersReady True PodScheduled True . Events: <none>

**注意:**建议运行此命令集几次(每10分钟),以确保服务不会持续重新启动。如果服务持续 重新加载,请参阅第二个命令以验证最后一个服务事件部分,以了**解详**细信息。

步骤2.检验CMX服务器是否在DNA Center Web GUI上配置,并且可通过ping访问

1.单击 🗮 图标。

2.转至"系统" > 设置> DNA空间/CMX服务器。

3.确认CMX服务器已添加到正确的部分并标记为"已注册状态"。

4.从DNAC CLI对CMX服务器执行ping操作。

5.单击 🗮 图标。

6.转至"设计" > "网络设置" > "无线"。

7.在"DNA空间/CMX服务器"部分确认所需服务器已在全局层次结构或所需站点上选择并保存。

步骤3.打开DNA映射调试级别

1.单击 🗮 图标

2.转至"系统" > "**设置**" >"调试日志"。

3.在"服务"列表中,选择dna-maps-service。然后选择Debug 作为Logging Level并定义时间戳。

≡ Cisco DNA Center

System - Settings

| EQ. Search Settings        |        | Settings / System Configuration                                                          |
|----------------------------|--------|------------------------------------------------------------------------------------------|
| Steartnwatch               |        | Debugging Logs                                                                           |
| Umbrella                   |        |                                                                                          |
| vManage                    |        | Use this form to configure the logging of Cisco DNA Center internal processes and errors |
| System Configuration       | $\sim$ | Service*                                                                                 |
| Debugging Logs             |        | dna-maps-service                                                                         |
| High Availability          |        | Logger Name*                                                                             |
| Integration Settings       |        | com.cisco                                                                                |
| Login Message              |        |                                                                                          |
|                            |        | Logging Level                                                                            |
| Proxy Config               |        | Debug                                                                                    |
| System Health Notification | ıs     | Time Out                                                                                 |
| Terms and Conditions       | ~      | 30 Mins                                                                                  |
| Telemetry Collection       |        |                                                                                          |
| Trust & Privacy            | ~      | Save                                                                                     |

4.单击"保存",这将自动开始调试所选服务。

### **注意:**在DNAC版本2.1.2.x(Wolverine)之前,不支持通过DNAC Web GUI运行dna映射调试。 因此,需要在DNAC CLI上手动打开服务调试

要在dna-maps-service上生成调试级别,我们需要连接到DNAC CLI并将API参数修改为所需值:

#### 生成身份验证令牌

\$ curl -s -k -u admin -X POST https:///dna/system/api/v1/auth/token | jq -r .Token 使用以下CURL命令启用dna-maps-service的调试。确保响应恢复为200 OK

\$ curl -k -i -X POST 'https://

/api/v1/dna-maps-service/testing/logging/level?loggingLevel=5 ' --header 'X-Auth-Token:'
--form 'Content-Type='
示例:

\$ curl -k -i -X POST 'https://x.x.x./api/vl/dna-mapsservice/testing/logging/level?loggingLevel=5 ' --header 'X-Auth Token:eyJ0eXAiOiJKVlQiLCJhbGciOiJSUzI1NiJ9.eyJzdWIiOiIIZjQ2NDZkOGE3NmQ4ZDAwY2UzNzA4ZWYiLCJhdXRoU 291cmNlIjoiaW50ZXJuYWwiLCJ0ZW5hbnROYW1lIjoiVE5UMCIsInJvbGVzIjpbIjVmNDY0NmQ4YTc2ZDhkMDBjZTM3MDhlZ SJdLCJ0ZW5hbnRJZCI6IjVmNDY0NmQ3YTc2ZDhkMDBjZTM3MDhlYyIsImV4cCI6MTYxODQyNDE3OCwiaWF0IjoxNjE4NDIwN Tc4LCJqdGkiOiIwYTU4YWVmYS03ZTgwLTRlOGUtODg4OC0wODBiNTk4ZWM0NTciLCJ1c2VybmFtZSI6ImFkbWluIn0.Li0BG N3VeVRIeWlrUsd94hnQt0x1Cx0fJHCAtg0pQ7wx9MMC1UMImcuFabHXUgVmHcDrIAgds5GyBnNaPKfgs9qsvmjhJyVHZdT7\_ f8YJ2BihkgEokfJbIkcb7Ulp7AqIzceACYpZXeBmfQtDCNDyJveoz1XLaKu69JYzArf8UaPzg3jHVoq9m6N5ohypMCpmsp87-SbOoD-2x660K7Ankzqqtxw4vhyAp0atcYujPg0-8G4fkOPrLE-Cw6SXb8YonrjWVPbrBwfqENTr6sUj7SrPlH\_CVBGzRG20YxaYvn\_yeGG8E1pbCgDEK2UjyRaH-FM9BHIqY3TNUIf0mdvQ' --form 'Content-Type='

HTTP/1.1 100 Continue

HTTP/1.1 200 OK

### 步骤4.开始收集服务日志以进行分析

\$ magct1 service logs -rf dna-maps-service | lq1 这将开始在CLI上显示日志,建议在应用终端上保存日志记录,或在命令末尾添加选项> log.txt,以 便将输出自动存储到/home/mublev路径上的日志文件中。

#### 步骤5.触发DNAC API将GET请求发送到CMX服务器。在DNAC Web GUI

1.进入非工作终端主机所在的楼层映射。

2.单**击最**终主机蓝色图标。这将打开一个新的侧选项卡,其中包含客户端360信息以及MAC地址、 IP和相关信息。

3.再次**单击"**回放"选项卡。

此时,DNA中心将在CLI上显示后端服务调试,DNAC和CMX服务器之间进行转换。

示例:

|2021-03-31 16:23:13,024 | DEBUG | scheduler-12 | | o.s.web.client.RestTemplate | - Created GET request for "https://x.x.x.api/location/v3/clients/count?associatedOnly=true "

|2021-03-31 16:23:13,024 | DEBUG | scheduler-12 | | o.s.web.client.RestTemplate | - Setting request Accept header to [application/xml, text/xml, application/json, application/\*+xml, application/\*+json]

|2021-03-31 16:23:16,028 | DEBUG | scheduler-12 | | o.s.web.client.RestTemplate | - GET request for "https://x.x.x.x/api/location/v3/clients/count?associatedOnly=true " resulted in 503 (Service Unavailable); invoking error handler

|2021-03-31 16:23:16,030 | ERROR | scheduler-12 | | c.c.a.m.c.p.i.CMXVerificationRestClientImpl | - Error occurred during interaction with CMX to get client counts for CMX IpAddr x.x.x.x org.springframework.web.client.HttpServerErrorException: 503 Service Unavailable at org.springframework.web.client.DefaultResponseErrorHandler.handleError(DefaultResponseErrorHandl er.java:89)

~[spring-web-4.3.19.RELEASE.jar:4.3.19.RELEASE] at org.springframework.web.client.RestTemplate.handleResponse(RestTemplate.java:708)

~[spring-web-4.3.19.RELEASE.jar:4.3.19.RELEASE] at org.springframework.web.client.RestTemplate.doExecute(RestTemplate.java:661)

~[spring-web-4.3.19.RELEASE.jar:4.3.19.RELEASE] at org.springframework.web.client.RestTemplate.execute(RestTemplate.java:621)

~[spring-web-4.3.19.RELEASE.jar:4.3.19.RELEASE] at org.springframework.web.client.RestTemplate.exchange(RestTemplate.java:539)

~[spring-web-4.3.19.RELEASE.jar:4.3.19.RELEASE] at com.cisco.apicem.maps.cmx.proxy.impl.CMXVerificationRestClientImpl.checkCMXServiceability(CMXVer ificationRestClientImpl.java:169)

~[cmx-proxy-7.14.264.62702.jar:7.14.264.62702] at com.cisco.csg.ngmaps.impl.apicem.integration.diagnostic.cmx.CMXDiagnosticJob.diagnose(CMXDiagnos ticJob.java:114)

~[classes/:na] at jdk.internal.reflect.GeneratedMethodAccessor118.invoke(Unknown Source) ~[na:na]

### 警告:故障排除完成后,需要再次将调试级别设置为默认值,以防在DNAC CLI上配置

\$ curl -k -i -X POST 'https://

```
/api/v1/dna-maps-service/testing/logging/level?loggingLevel=3 ' --header 'X-Auth-Token:'
--form 'Content-Type='
```

示例:

\$ curl -k -i -X POST 'https://x.x.x.x/api/v1/dna-maps-

service/testing/logging/level?loggingLevel= 3' --header 'X-Auth-

Token:eyJ0eXAiOiJKVlQiLCJhbGciOiJSUzIlNiJ9.eyJzdWIiOiIlZjQ2NDZkOGE3NmQ4ZDAwY2UzNzA4ZWYiLCJhdXROU 291cmNlIjoiaW50ZXJuYWwiLCJ0ZW5hbnROYW1lIjoiVE5UMCIsInJvbGVzIjpbIjVmNDY0NmQ4YTc2ZDhkMDBjZTM3MDhlZ SJdLCJ0ZW5hbnRJZCI6IjVmNDY0NmQ3YTc2ZDhkMDBjZTM3MDhlYyIsImV4cCI6MTYxODQyNDE3OCwiaWF0IjoxNjE4NDIwN Tc4LCJqdGkiOiIwYTU4YWVmYS03ZTgwLTRlOGUtODg4OC0wODBiNTk4ZWM0NTciLCJ1c2VybmFtZSI6ImFkbWluIn0.Li0BG N3VeVRIeWlrUsd94hnQt0xlCx0fJHCAtg0pQ7wx9MMC1UMImcuFabHXUgVmHcDrIAgds5GyBnNaPKfgs9qsvmjhJyVHZdT7\_ f8YJ2BihkgEokfJbIkcb7Ulp7AqIzceACYpZXeBmfQtDCNDyJveoz1XLaKu69JYzArf8UaPzg3jHVoq9m6N5ohypMCpmsp87-SbOoD-2x660K7Ankzqqtxw4vhyAp0atcYujPg0-8G4fkOPrLE- Cw6SXb8YonrjWVPbrBwfqENTr6sUj7SrPlH\_CVBGzRG20YxaYvn\_yeGG8E1pbCgDEK2UjyRaH-FM9BHIqY3TNUIf0mdvQ' --form 'Content-Type=' HTTP/1.1 100 Continue

HTTP/1.1 200 OK

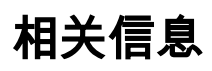

• <u>思科DNA保证发布说明</u>